# iPhone版Jabber — 快速入門手冊

## 目錄

<u>簡介</u> <u>必要條件</u> <u>軟體需求</u> <u>硬體要求</u> <u>配置電話服務</u> <u>Jabber軟體電話</u> <u>配置語音郵件</u> <u>Unity連線組態</u> <u>CUCM配置</u> <u>配置目錄</u> <u>LDAP目錄服務</u> <u>UDS目錄服務</u> <u>配置CUCM終端使用者</u>

<u>服務探索</u> <u>下載和安裝Cisco Jabber</u> 登入到Jabber

## 簡介

本文檔介紹成功部署具有基本功能的Cisco Jabber for iPhone所需的必要步驟。本指南為快速入門 手冊,不會涵蓋Cisco Jabber for iPhone支援的任何高級功能。

## 必要條件

思科建議您對Cisco Unified Communications Manager(CUCM)管理網頁有基本的瞭解,並體驗基本 的電話配置。

### 軟體需求

本指南假設正在使用下列軟體版本:

- Cisco Unified Communications Manager(CUCM)版本10.5(2)或更高版本。
- Cisco Unified IM and Presence(IM&P)版本10.5(2)或更高版本。
- Cisco Unity Connection(CUXN)版本10.5或更高版本。
- iPhone 12.1或更高版本的Jabber。
- iPhone IOS 11、12或更高版本

### 硬體要求

iPhone版Jabber硬體規格基於特定蘋果裝置型號。請參閱以下清單:

#### • 支援的裝置

iPhone 5siPhone 6、iPhone 6 Plus、iPhone 6s、iPhone 6s Plus、iPhone SE, iPhone 7 iPhone 7 Plus, iPhone 8、iPhone 8 Plus、iPhone X、iPhone XS和iPhone XS Max。第6代 iPod touch

#### 配置電話服務

#### Jabber軟體電話

iPhone版Jabber提供通過Cisco Dual Mode for iPhone裝置(通常稱為TCT或軟電話)提供電話服務的 選項。

要配置TCT裝置,請登入到CUCM管理網頁並導航到Device > Phone。

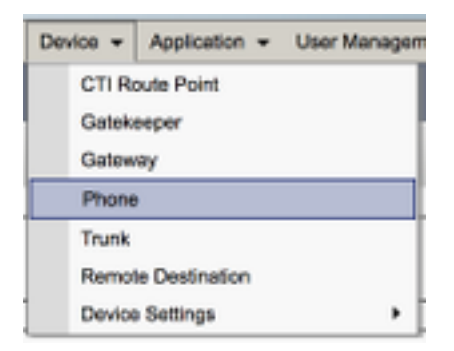

從Find and List Phones選單中選擇Add New。

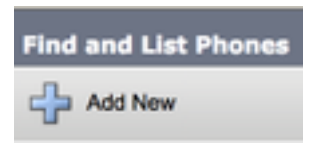

在Add a New Phone(新增新電話)選單上,搜尋iPhone的Cisco Dual Mode(思科雙模)裝置型 別的電話型別下拉選單。選中後,按一下Next。

| Net                       |                                  |  |
|---------------------------|----------------------------------|--|
| Status<br>Distance: Ready |                                  |  |
| Create a phone using th   | e phone type or a phone template |  |
| Create a phone using th   | e phone type or a phone template |  |

下表(表1.0)包含在CUCM中設定Cisco Dual Mode for iPhone(TCT)裝置時必須配置的所有欄位。 大多數必填欄位都有預設配置,不需要手動配置,除非您的部署有其他要求。您必須手動配置所有 欄位,其中**下表中的**Configured by Default列設定為**NO**。

**提示**:思科建議為iPhone裝置配置所有思科雙模,使其裝置名稱字首為TCT。例如,為Holly Day使用者預配TCT裝置。她的CUCM終端使用者ID為hday,因此她的TCT裝置名稱為TCTHDAY。

| 必填欄位<br>裝置名稱<br>裝置池<br>電話按鍵模板<br>常用電話配置檔案                                               | 預設引數<br>必須手動新增,裝置名稱應以TCT開頭。<br>必須選擇一個可用裝置池。<br>標準客戶端服務框架<br>標準通用電話配置檔案 | 預設配置<br>否<br>否<br>子<br>是 | 輸入用於標識基於軟                  |
|-----------------------------------------------------------------------------------------|------------------------------------------------------------------------|--------------------------|----------------------------|
| 位置                                                                                      | Hub_None                                                               | 是                        | <b>伊</b> 用 <b>位</b> 直仕集中式呼 |
| 內建網橋<br>隱私權<br>裝置 行動模式<br>所有者使用者ID<br>使用受信任中繼點<br>始終使用主線路<br>始終對語音消息使用Prime線路<br>封包擷取模式 | 預設<br>預設<br>預設<br>設定使用者ID<br>預設<br>預設<br>預設<br>無                       | 是是是否是是是是                 | 從下拉選單框中,選打                 |
| BLF狀態組                                                                                  | Standard Presence Group                                                | 是                        |                            |
| 裝置安全配置檔案                                                                                | 必須手動選擇。                                                                | 否                        | 您必須將安全配置檔                  |
| SIP配置檔案<br>證書操作<br>DND選項                                                                | 必須手動選擇。<br>無掛起操作<br>呼叫拒絕                                               | <b>否</b><br>是<br>是       | 選擇預設                       |

配置TCT配置的所有必需欄位後,選擇Save按鈕儲存配置。

| Phone Configuration |
|---------------------|
| Save                |

建立TCT後,您需要向裝置新增一個電話號碼。這可以通過選擇TCT配置左上角的Add a new DN選 項來完成。

| Association |                     |  |  |  |
|-------------|---------------------|--|--|--|
|             | Modify Button Items |  |  |  |
| 1           | End a new DN        |  |  |  |

**附註**:本文檔不涉及TCT裝置的完整線路配置。線路配置是必須對所有電話執行的標準配置 ,不是特定於TCT裝置的配置。

**提示**:配置目錄編號後,TCT裝置確保將CUCM終端使用者與目錄編號相關聯。這可以通過滾 動到目錄號碼配置的底部並選擇**關聯終端使用者**來完成。如果您計畫使用Jabber進行電話線上 狀態,則需要此配置。

#### 配置語音郵件

iPhone版Jabber可以檢索和回放儲存在Cisco Unity Connection中的語音郵件。要為iPhone版

Jabber設定語音信箱,請按照以下步驟操作:

#### Unity連線組態

首先登入到Cisco Unity Connection Web管理網頁,然後導航到Users > Users。

| • | <b>Cisco Unity Connection</b> |
|---|-------------------------------|
| Ξ | Users                         |
|   | Users                         |
|   | -Import Users                 |
|   | Synch Users                   |

如果顯示搜尋使用者頁面搜尋並選擇您的iPhone使用者郵箱Jabber。

| Search Users                                     |                   |           |  |  |
|--------------------------------------------------|-------------------|-----------|--|--|
| User Refresh Help                                |                   |           |  |  |
| Status<br>Found 1 User(s)                        |                   |           |  |  |
| Search Limits Limit search to All                |                   |           |  |  |
| Users (1 - 1 of 1)                               |                   |           |  |  |
| Find Users where Alias \$ contains \$ tuser Find |                   |           |  |  |
|                                                  | Alias ^           | Extension |  |  |
|                                                  | tuser             | 8675309   |  |  |
| Delete Selected Add New Bulk Edit                | Show Dependencies |           |  |  |

在顯示使用者郵箱的Edit User Basics頁後,請記下已配置的服務呼叫。

| Class of Service | Voice Mail User COS 🛊 |
|------------------|-----------------------|
|------------------|-----------------------|

通過左側導航窗格導航至Class of Service > Class of Service。

| - | Class of Service            |
|---|-----------------------------|
|   | Class of Service            |
|   | Class of Service Membership |

如果顯示Search Class of Service頁面,請搜尋並選擇您之前指出的服務類別。

| Search Class of Serv  | vice                  |                                  |      |
|-----------------------|-----------------------|----------------------------------|------|
| Class of Service Re   | efresh Help           |                                  |      |
| - Status              |                       |                                  |      |
| Found 1 Class or      | f Service(s)          |                                  |      |
|                       |                       |                                  |      |
| Class of Services     | (1 - 1 of 1)          |                                  |      |
| Find Class of Service | es where Display Name | begins with  Voice Mail User COS | Find |
|                       |                       |                                  |      |
|                       |                       | Voice Mail User COS              |      |

一旦在「編輯服務類」頁面上驗證以下內容:

- 1. 驗證是否已選中**允許使用者使用Web收件箱和RSS源**功能的覈取方塊。
- 2. 此外,通過選中功能名稱附近的框,驗證Allow Users to Use Unified Client to Access Voicemail功能是否已啟用。

驗證服務類別配置後,導航到左側導航窗格中的**系統設定>高級> API設定**。啟用API Configuration(API配置)頁面上顯示的**所有三個**設定。

| API Configuration                                                  |       |
|--------------------------------------------------------------------|-------|
| API Configuration Refresh Help                                     |       |
| Sava                                                               |       |
| API Configuration                                                  |       |
| Name                                                               | Value |
| Allow Access to Secure Message Recordings through CUMI             | 0     |
| Display Nessage Header Information of Secure Ressages through CLRS | 0     |
| Afore Hessage Attachments through CUPE                             | 0     |

#### CUCM配置

現在設定了Unity Connection,我們將轉到iPhone版Jabber語音郵件的CUCM配置。 首先導航到 User Management > User Settings > UC Service。

| User Management + Bulk Administration                       | ✓ Help ✓                                                                                                    |
|-------------------------------------------------------------|----------------------------------------------------------------------------------------------------|
| Application User<br>End User<br>User/Phone Add<br>SIP Realm |                                                                                                    |
| User Settings   Setf-Provisioning Assign Presence Users     | Credential Policy Default<br>Credential Policy<br>Role<br>Access Control Group<br>Application User CAPF Profile<br>End User CAPF Profile |
|                                                             | UC Service<br>Service Profile<br>User Profile<br>User Group<br>User Rank                                                                 |

在Find and List UC Services頁面上,選擇Add New。

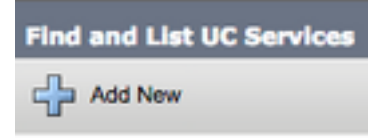

如果顯示「UC Service Configuration」頁面,請從「UC Service Type」下拉選單中選擇「 Voicemail」,然後選擇「Next」。

| UC Service Configuration  |    |
|---------------------------|----|
| Next                      |    |
| Status                    |    |
| (j) Status: Ready         |    |
| Add a UC Service          |    |
| UC Service Type Voicemail | \$ |

然後,您將看到**UC服務配置**頁面。從**Product Type**下拉選單中選擇**Unity Connection**。您還需要為 Voicemail UC Service配置名稱,並且提供運行REST和Jetty服務的Unity Connection伺服器**IP、主 機名或完全限定域名(FQDN)**。

| UC Service Configuration |                               |    |
|--------------------------|-------------------------------|----|
| Save                     |                               |    |
| Status<br>Status: Ready  |                               |    |
| UC Service Informatio    | n                             |    |
| Product Type*            | Unity Connection              |    |
| Name*                    | CUXN-Sub-01                   |    |
| Description              | Unity Connection Subscriber 1 |    |
| Host Name/IP Address*    | CUXN-SUB-01.testlab.com       |    |
| Port                     | 443                           |    |
| Protocol                 | HTTPS                         | \$ |

注意:最多可將三個語音郵件UC服務分配給一個UC服務配置檔案。

定義語音郵件UC服務後,我們會將其分配給服務配置檔案。首先導航到**使用者管理>使用者設定 >服務配置檔案**。

| User Management 👻 Bulk Administration          | on 👻 Help 👻                                                                                                    |
|------------------------------------------------|----------------------------------------------------------------------------------------------------|
| Application User<br>End User<br>User/Phone Add |                                                                                                    |
| User Settings                                  | Credential Policy Default<br>Credential Policy<br>Role<br>Access Control Group<br>Application User CAPF Profile<br>End User CAPF Profile<br>UC Service |
|                                                | Service Profile<br>User Profile<br>User Group<br>User Rank                                                                                             |

從Find and List Service Profiles選單搜尋並選擇您的Jabber for iPhone使用者使用的服務配置檔案 ,或通過選擇Add New建立新的服務配置檔案。

| Find and List Service P                                        | Find and List Service Profiles                       |                       |             |                                |
|----------------------------------------------------------------|------------------------------------------------------|-----------------------|-------------|--------------------------------|
| Add New 🔛 Selec                                                | 👍 Add New 🔠 Select All 🔛 Clear All 🙀 Delete Selected |                       |             |                                |
| Status<br>(i) 4 records found<br>Service Profiles (1 - 4 of 4) |                                                      |                       |             |                                |
| Find Service Profiles when                                     | e Name Clegins with C                                | Find Clear Filter 💠 👄 |             |                                |
|                                                                |                                                      | Name *                | Description |                                |
| 0                                                              | Full_UC_SP                                           |                       |             | System Default Service Profile |
| 0                                                              | Full UC SP No-CTI                                    |                       |             |                                |
| 0                                                              | Full UC UDS SP                                       |                       |             |                                |
|                                                                | Voice Only SP                                        |                       |             |                                |

進入Service Profile Configuration頁面後,向下滾動到Voicemail Profile部分,並將VoicemailUC服務分配給服務配置檔案,然後選擇Save。

| Voicemail Profile |                                                            |    |
|-------------------|------------------------------------------------------------|----|
| Primary           | CUXN-Sub-01 \$                                             |    |
| Secondary         | CUXN-Sub-02 \$                                             |    |
| Tertiary          | <none> \$</none>                                           |    |
| Credentials       | source for voicemail service* Unified CM - IM and Presence | \$ |

**附註**:上述iPhone版Jabber設定假設Unity Connection使用LDAP身份驗證。如果郵箱未整合 LDAP,請參閱思科本地部署指南。

#### 配置目錄

iPhone版Jabber依賴目錄服務來解析公司聯絡人。Jabber可以通過輕量目錄訪問協定(LDAP)或 CUCM使用者資料服務(UDS)執行目錄解析。 有關為iPhone版Jabber配置LDAP或UDS目錄服務的 資訊,請參閱以下部分。

#### LDAP目錄服務

iPhone版Jabber支援三種公認的LDAP目錄服務,如下所示:

- Active Directory域服務
- OpenLDAP
- Active Directory輕型目錄服務(AD LDS)

本指南將提供將iPhone 12.1或更高版本的Jabber配置為與Active Directory域服務整合的步驟,因為 這是常見的整合。

首先登入到CUCM管理網頁,然後導航到User Management > User Settings > UC Service。

| User Management 👻 Bulk Administration 👻 Help 👻              |                                                                                                    |
|-------------------------------------------------------------|----------------------------------------------------------------------------------------------------|
| Application User<br>End User<br>User/Phone Add<br>SIP Realm |                                                                                                    |
| User Settings   Setf-Provisioning Assign Presence Users     | Credential Policy Default<br>Credential Policy<br>Role<br>Access Control Group<br>Application User CAPF Profile<br>End User CAPF Profile |
|                                                             | UC Service<br>Service Profile<br>User Profile<br>User Group<br>User Rank                                                                 |

在Find and List UC Services頁面上,選擇Add New。

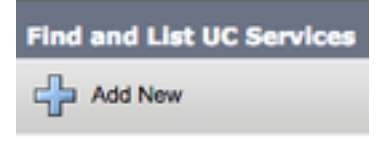

顯示「UC服務配置」頁面時,從UC服務型別下拉選單中選擇Directory,然後選擇Next。

| UC Service Configuration  |   |  |
|---------------------------|---|--|
| Next                      |   |  |
| _ Status                  |   |  |
| Status: Ready             |   |  |
| Add a UC Service          |   |  |
| UC Service Type Directory | ŧ |  |

然後,您將看到UC服務配置頁面。從Product Type下拉選單中選擇Enhanced Directory。您還需要為Directory UCService配置Name,並提供目錄伺服器的IP、主機名或完全限定域名(FQDN)。

預設情況下, Connection Type將設定為Global Catalog,其中假定使用Microsoft域控制器作為目錄 源。如果全域性目錄伺服器正在使用**,則**配置中的埠號應設定為3268。思科確實建議使用全域性目 錄伺服器作為目錄資源,因為它可提供更有效的查詢解決方案。

**提示:**如果未使用Microsoft Active Directory域服務的域控制器,則目錄UC服務的**Port**應設定 為389 to Connection Type,應設定為Ldap。

| UC Service Information           |                             |    |
|----------------------------------|-----------------------------|----|
| UC Service Type:                 | Directory                   |    |
| Product Type*                    | Enhanced Directory          | \$ |
| Name*                            | MS_AD_01                    |    |
| Description                      | Microsoft Domain Controller |    |
| Host Name/IP Address*            | MS-AD-01.testlab.com        |    |
| Port                             | 3268                        |    |
| Protocol                         | TCP                         | \$ |
| Connection Type*                 | Global Catalog              |    |
| Use Secure Connection            | on                          |    |
| Use Wildcards                    | Use Wildcards               |    |
| Disable Secondary Number Lookups |                             |    |
| Uri Prefix                       |                             |    |
| Phone Number Masks               |                             |    |

注意:最多可將三個目錄統一通訊服務分配給統一通訊服務配置檔案。

定義了「目錄UC服務」後,我們會將其分配到「服務配置檔案」。首先導航到**使用者管理>使用者** 設定>服務配置檔案。

| User Management - Bulk Administration - Help -              |                               |
|-------------------------------------------------------------|-------------------------------|
| Application User<br>End User<br>User/Phone Add<br>SIP Realm |                               |
| User Settings +                                             | Credential Policy Default     |
| Self-Provisioning                                           | Credential Policy             |
| Assign Presence Users                                       | Role                          |
|                                                             | Access Control Group          |
|                                                             | Application User CAPF Profile |
|                                                             | End User CAPF Profile         |
|                                                             | UC Service                    |
|                                                             | Service Profile               |
|                                                             | User Profile                  |
|                                                             | User Group                    |
|                                                             | User Rank                     |

從**Find and List Service Profiles**選單搜尋並選擇您的Jabber for iPhone使用者使用的服務配置檔案 ,或通過選擇Add New建立新的服務配置檔案。

| Find and List Service P                                        | Find and List Service Profiles   |        |             |                                |
|----------------------------------------------------------------|----------------------------------|--------|-------------|--------------------------------|
| 👍 Add New 🔠 Select Al 🔛 Clear Al 🉀 Delete Selected             |                                  |        |             |                                |
| Status<br>(i) 4 records found<br>Service Profiles (1 - 4 of 4) |                                  |        |             |                                |
| Find Service Profiles when                                     | Find Service Profiles where Name |        |             |                                |
| 0                                                              |                                  | Name * | Description |                                |
| •                                                              | Full_UC_SP                       |        |             | System Default Service Profile |
| 0                                                              | Full_UC_SP_No-CTI                |        |             |                                |
|                                                                | Full UC UDS SP                   |        |             |                                |
| 0                                                              | Voice Only SP                    |        |             |                                |

進入**Service Profile Configuration**頁面後,向下滾動到**Directory** Profile部分,並將Directory UC服務 分配給服務配置檔案。您還需要定義Active Directory搜尋庫,它應該是企業使用者所在的單位或目 錄。

配置「目錄配置檔案」部分時,您還必須配置目錄身份驗證方法。選中「使用登入使用者憑據」旁 的覈取方塊以防止匿名查詢,並強制Jabber使用在Jabber登入期間輸入的憑據進行身份驗證。如果 未選中「使用登入使用者憑據」,則Jabber將嘗試對目錄伺服器執行匿名訪問。思科不建議匿名訪 問目錄。

#### 配置完目錄配置檔案後,選擇儲存。

附註:如果您使用的是CUCM 10.X - 11.5.X,服務配置檔案的「目錄配置檔案」部分還將包括使用者名稱和密碼欄位,這些欄位允許將可分辨名稱用作授權在LDAP伺服器上運行查詢的使用者ID。在CUCM 12.X中,如果要對目錄服務使用單個使用者ID進行身份驗證,則需要使用jabber-config.xml中的「連線使用者名稱」和「連線密碼」引數。

| -                   | Directory Profile                                          |                            |
|---------------------|------------------------------------------------------------|----------------------------|
| Primary MS_AD_01 \$ |                                                            |                            |
| l                   | Secondary MS_AD_02 \$                                      |                            |
| l                   | Tertiary <pre><none> \$</none></pre>                       |                            |
|                     | Use UDS for Contact Resolution                             |                            |
| l                   | Use Logged On User Credential                              |                            |
| l                   | Search Base 1                                              | OU=Users,DC=testlab,DC=com |
| l                   | Search Base 2                                              |                            |
| l                   | Search Base 3                                              |                            |
| l                   | Recursive Search on All Search Bases                       |                            |
| l                   | Search Timeout (seconds)*                                  | 5                          |
| l                   | Base Filter (Only used for Advance Directory)              |                            |
| l                   | Predictive Search Filter (Only used for Advance Directory) |                            |
|                     | Allow Jabber to Search and Add Security Groups             |                            |
|                     |                                                            |                            |

**注意**:Cisco Jabber查詢使用各種屬性來聯絡來源,並非所有這些屬性在預設情況下都已建立 索引。為確保高效搜尋,Cisco Jabber使用的屬性必須在目錄伺服器上建立索引。有關詳細資 訊,請參閱《Jabber規劃指南》的LDAP先決條件部分。 CUCM使用者資料服務(UDS)提供聯絡人源API,Jabber over Cisco Expressway移動和遠端訪問可 以使用該服務進行聯絡人解決,並且它是企業網路上客戶端的可選聯絡服務。UDS聯絡人源使用 Unified CM終端使用者表資訊提供目錄解析。

| User Management - Bulk Administration - Help -              |                                                                                                    |
|-------------------------------------------------------------|----------------------------------------------------------------------------------------------------|
| Application User<br>End User<br>User/Phone Add<br>SIP Realm |                                                                                                    |
| User Settings  Setf-Provisioning Assign Presence Users      | Credential Policy Default<br>Credential Policy<br>Role<br>Access Control Group<br>Application User CAPF Profile<br>End User CAPF Profile<br>UC Service |
|                                                             | Service Profile<br>User Profile<br>User Group<br>User Rank                                                                                             |

從Find and List Service Profiles選單搜尋並選擇您的Jabber for iPhone使用者使用的服務配置檔案 ,或通過選擇Add New建立新的服務配置檔案。

| Find and List Service Profiles                       |                               |                       |             |                                |  |  |  |
|------------------------------------------------------|-------------------------------|-----------------------|-------------|--------------------------------|--|--|--|
| 🕂 Add New 🏢 Select All 🔛 Clear All 🔆 Delete Selected |                               |                       |             |                                |  |  |  |
| Status<br>4 records found                            | Status<br>(i) 4 records found |                       |             |                                |  |  |  |
| Service Profiles (1 -                                | - 4 of 4)                     |                       |             |                                |  |  |  |
| Find Service Profiles where                          | Name                          | Find Clear Filter 💠 📟 |             |                                |  |  |  |
| 0                                                    |                               | Name                  | Description |                                |  |  |  |
| •                                                    | Full_UC_SP                    |                       |             | System Default Service Profile |  |  |  |
| 0                                                    | Full_UC_SP_No-CTI             |                       |             |                                |  |  |  |
| 0                                                    | Full UC UDS SP                |                       |             |                                |  |  |  |
| 0                                                    | Voice Only SP                 |                       |             |                                |  |  |  |

在Service Profile Configuration頁面上向下滾動到 目錄 Profile部分並選中標籤為Use UDS for Contact Resolution的覈取方塊,然後選擇Save。

| Directory Profile                                          |   |
|------------------------------------------------------------|---|
| Primary <none> \$</none>                                   |   |
| Secondary <none> 1</none>                                  |   |
| Tertiany (None)                                            |   |
| reidary (none> +                                           |   |
| Use UDS for Contact Resolution                             |   |
| Use Logged On User Credential                              |   |
| Search Base 1                                              |   |
| Search Base 2                                              |   |
| Search Base 3                                              |   |
| Recursive Search on All Search Bases                       |   |
| Search Timeout (seconds)*                                  | 5 |
| Base Filter (Only used for Advance Directory)              |   |
| Predictive Search Filter (Only used for Advance Directory) |   |
| Allow Jabber to Search and Add Security Groups             |   |

在服務配置檔案上啟用UDS後,iPhone版Jabber將在Jabber登入過程中自動發現CUCM UDS伺服器。

### 配置CUCM終端使用者

CUCM終端使用者配置是部署iPhone版Jabber的關鍵步驟,因為許多Jabber功能依賴於此配置。下 圖描述了依賴CUCM終端使用者配置的所有Jabber配置。

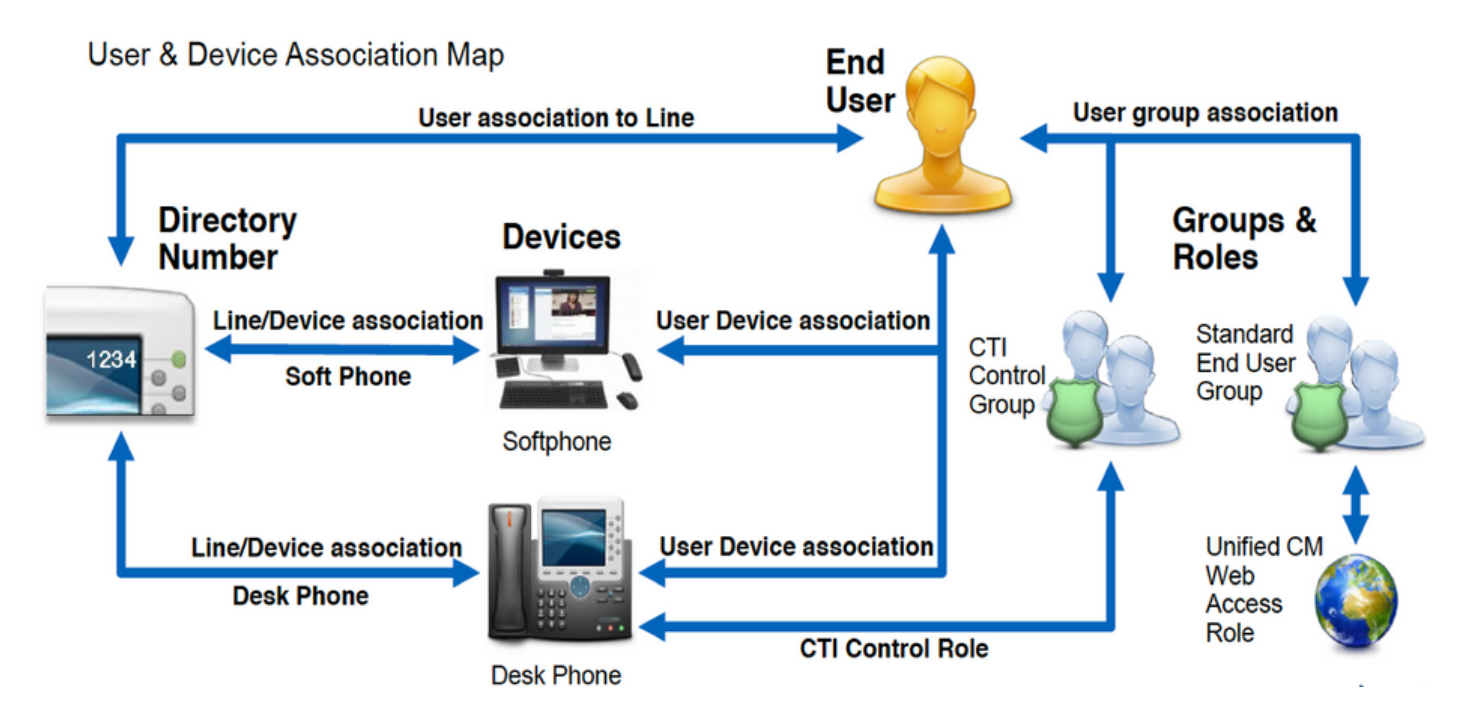

要配置iPhone CUCM版Jabber終端使用者,請登入到CUCM管理網頁並導航到**使用者管理>終端使 用者**。

| Us | er Management 👻   | Bulk Administration |
|----|-------------------|---------------------|
|    | Application User  |                     |
|    | End User          |                     |
|    | User/Phone Add    | ,                   |
|    | SIP Realm         | [                   |
|    | User Settings     | •                   |
|    | Self-Provisioning |                     |
|    | Assign Presence I | Jsers               |

從Find and List Users選單搜尋並選擇您要為iPhone版Jabber配置的CUCM終端使用者。

| ind and Liet Users                              |            |            |            |                   |                                       |  |
|-------------------------------------------------|------------|------------|------------|-------------------|---------------------------------------|--|
| 🖓 Add New 🌐 Select Al 🔛 Clear Al 💥 Clear Al 💥   |            |            |            |                   |                                       |  |
| Status                                          |            |            |            |                   |                                       |  |
| 1 records found                                 |            |            |            |                   |                                       |  |
| and a state                                     |            |            |            |                   |                                       |  |
| User (1 - 1 of 1)                               |            |            |            |                   |                                       |  |
| Find User where First name 0 begins with 0 test | Find Clear | Filter 🌵 💻 |            |                   |                                       |  |
| User ID * Nexting Kumber                        | First Name | Last Name  | Department | Directory URI     | User Status                           |  |
| <ul> <li>tuser</li> </ul>                       | test       | user       | nowhere    | tusen@testiab.com | Active Enabled LDAP Synchronized User |  |
| Add New Select Al Clear Al Delete Selected      |            |            |            |                   |                                       |  |

在End User Configuration網頁上向下滾動到Service Settings部分後,您可以在此處為終端使用者 分配希望其使用的服務。要使使用者能夠登入到iPhone版Jabber,您必須通過選中服務名稱旁邊的 覈取方塊來啟用Home 群集服務。

如果您的終端使用者將使用iPhone版Jabber進行即時消息傳送,則需要通過選中標籤為Enable User for Unified IM and Presence欄位旁邊的覈取方塊來啟用其終端使用者服務。

接下來,您要從**UC Service Profile**下拉選單中選擇服務配置檔案來分配服務配置檔案。服務配置檔 案用於為Jabber客戶端提供CUCM UC服務配置。.

**附註**:如果您沒有為CUCM終端使用者分配服務配置檔案,則使用者將自動使用設定為系統預 設服務配置檔案的服務配置檔案。

| ķ | Service Settings         |                                                                                                    |
|---|--------------------------|----------------------------------------------------------------------------------------------------|
|   | service servings         |                                                                                                    |
|   | Home Cluster             |                                                                                                    |
|   | 🗹 Enable User for Unifie | d CM IM and Presence (Configure IM and Presence in the associated UC Service Profile)                       |
|   | Include meeting          | information in presence(Requires Exchange Presence Gateway to be configured on CUCM IM and Presence server) |
|   | Presence Viewer for      | User                                                                                                    |
|   | UC Service Profile       | Use System Default( "Full_UC_SP" )   View Details                                                           |

然後向下滾動到**Device Information**部分。您可以在此處管理CUCM終端使用者控制的裝置。為使用 者分配其軟體電話(TCT)。CUCM在Jabber登入期間向iPhone版Jabber提供此裝置清單。

| Device Association                       |
|------------------------------------------|
| Line Appearance Association for Presence |
|                                          |

您可以通過選擇Device Association按鈕將裝置分配給使用者。然後將顯示User Device Association菜單。您可以在此處搜尋CUCM終端使用者裝置。當您發現裝置時,請在該裝置旁的覈 取方塊內放置選中標籤,然後選擇Save Selected Changes。

| Jeer Device Association                                                                     |                                                                                                    |                       |         |                |  |  |
|---------------------------------------------------------------------------------------------|----------------------------------------------------------------------------------------------------|-----------------------|---------|----------------|--|--|
| Select All 🔛 Clear All 🔛 Select All In Search 🔛 Clear All In Search 🗮 Save Selected/Changes |                                                                                                    |                       |         |                |  |  |
| User Device Association For                                                                 |                                                                                                    |                       |         |                |  |  |
| User Device Association For                                                                 | User Device Association for (Lser (L-1 of J)                                                                                                  |                       |         |                |  |  |
| Find User Device Association wh                                                             | Find User Device Association where Name c begins with CTCTTUSER Find Clear Filter c Transmission of the devices already associated with tuser |                       |         |                |  |  |
|                                                                                             |                                                                                                    | Device Name           | Di      | rectory Number |  |  |
|                                                                                             | Phone                                                                                                    | TCTTUSER              | 8675309 |                |  |  |
| Select All Clear All Select A                                                               | II In Search Clear All In Search                                                                                                    | Save Selected/Changes |         |                |  |  |

現在向下滾動到Directory Number Association部分,並從Primary Extension下拉選單中選擇 CUCM最終用**戶主**分機。

| Directory Number    | Associations               |    |  |
|---------------------|----------------------------|----|--|
| Primary Extension ( | 8675309 in RTP_Internal_PT | •) |  |

接下來向下滾動到許可權資訊部分。這裡將分配Jabber for iPhone所需的許可權。

下表(表1.1)列出了所有必需角色、其許可權以及Jabber需要指定角色的原因。

#### 表1.1

要將許可權組分配給CUCM終端使用者,請選擇Add to Access Control Group按鈕。

| Groups | Standard CCM End Users                                    |              |                                  |
|--------|-----------------------------------------------------------|--------------|----------------------------------|
|        |                                                           |              | Add to Access Control Group      |
|        |                                                           |              | Remove from Access Control Group |
|        |                                                           | View Details |                                  |
| Roles  | Standard CCM End Users<br>Standard CCMUSER Administration |              |                                  |
|        |                                                           | View Details |                                  |

接下來,搜尋要新增的訪問控制組,並選中位於訪問控制組名稱附近的覈取方塊。完成後,選擇 Add Selected按鈕。

| rad and<br>Carbo | Chel Account Construct Generative<br>INT 🔽 Chen-NE 🦗 And Sensoret 🏹 Chem |                    |
|------------------|--------------------------------------------------------------------------|--------------------|
| -                |                                                                          |                    |
| A                | antral traup (1 - Pol A)                                                 | Rows per Rope 10 1 |
| -                | Control Doug where Thirty E. LINEAR                                      | Ins Dermit         |
|                  | Acres *                                                                  | fant.              |
|                  | Brandard CD4 Admin Liters                                                | 1                  |
|                  | Randoni CD4 Bral June                                                    |                    |
|                  | Standard CD4 Ealoway Administration                                      | 1                  |
|                  | Brandard CD4 Phone Administration                                        |                    |
|                  | Ramand CDH Read Only                                                     |                    |
|                  | Standard CDH Server Heintemanix                                          |                    |
|                  | Randard CDM Server Meltaring                                             | 1                  |
|                  | Randed CDR Buger Users                                                   |                    |

## 服務探索

要使Cisco Jabber客戶端能夠登入,必須首先知道它將用於身份驗證和配置檢索的服務(CUCM、 IM&P或Expressway)。思科建議使用網域名稱系統(DNS)服務位置(SRV)記錄來設定自動服務探索 ,因為此方案提供無縫的使用者體驗和輕鬆的管理。

下圖為Jabber自動服務發現過程的圖形化描述。

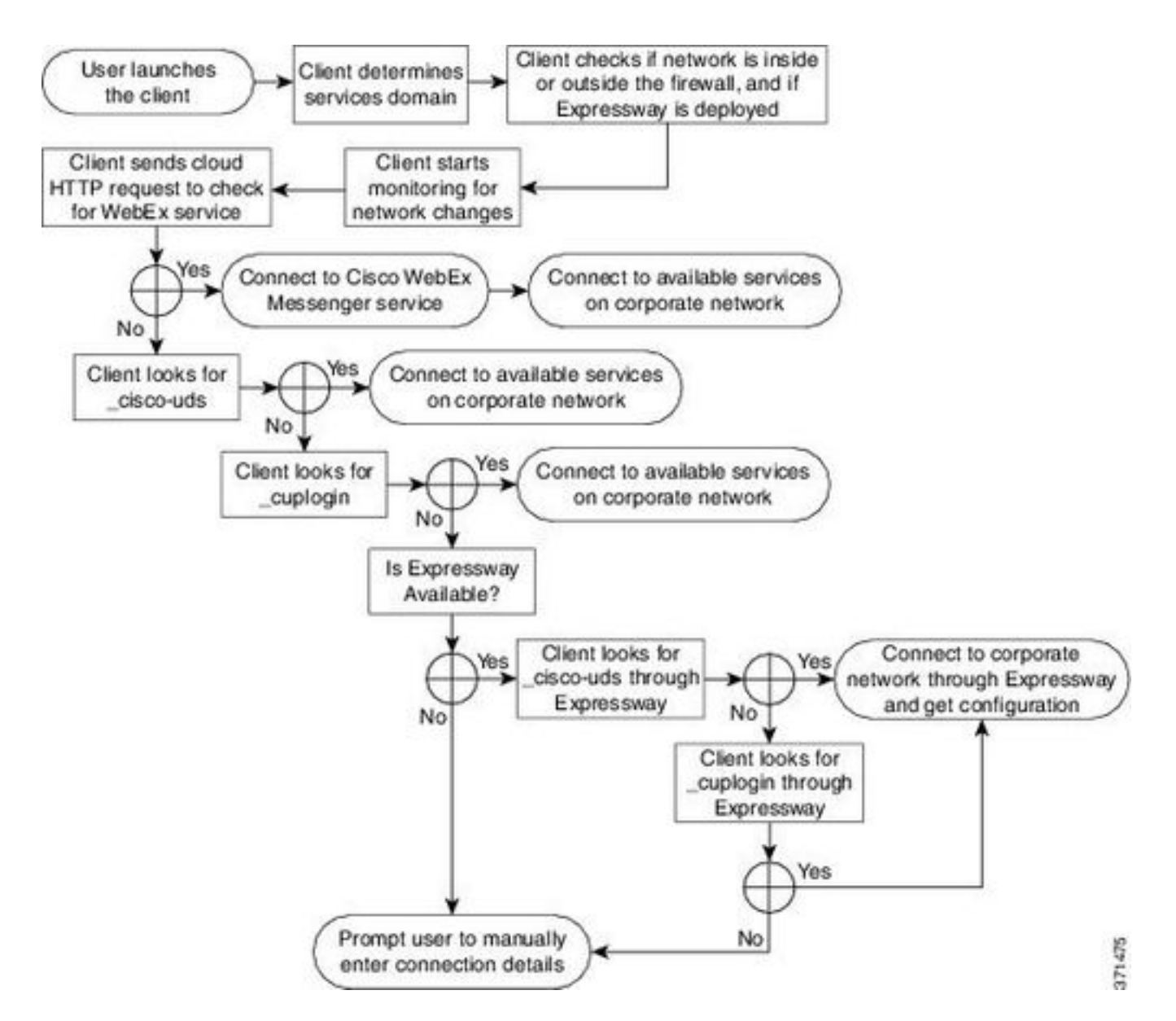

要將DNS SRV記錄新增到Microsoft DNS Manager,請導航到您的域並展開樹。按一下右鍵**\_tcp資 料夾**,然後選擇**其他新記錄……** 

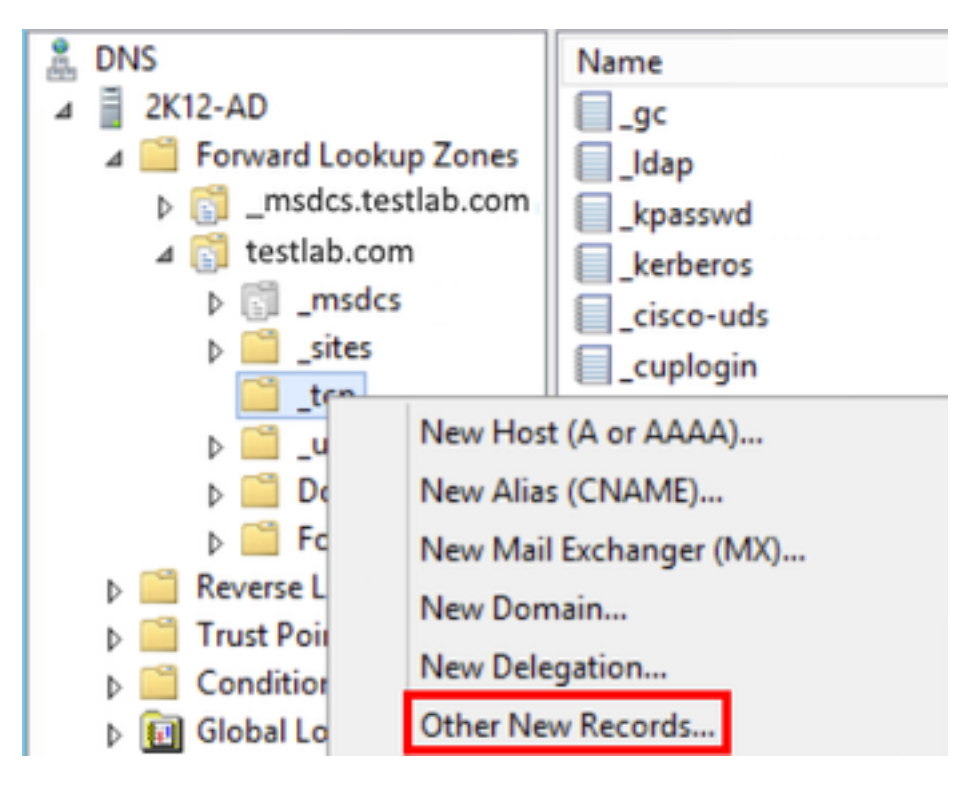

當顯示「Resource Record Type」視窗時,突出顯示「Service Location(SRV)」**,然後選擇「** Create Record...」。

| Resource Record Type           | × |
|--------------------------------|---|
| Select a resource record type: |   |
| Route Through (RT)             | ~ |
| Service Location (SRV)         |   |
| Signature (SIG)                |   |
| Text (TXT)                     |   |
| Well Known Services (WKS)      |   |
| X.25                           | ~ |

接下來,您將看到「新資源記錄」窗格。在此處,您將為將用於Jabber初始UDS主群集查詢的每個 CUCM伺服器配置SRV記錄。

下面是\_cisco-udsSRV記錄的配置示例。在此示例中,\_cisco-uds記錄解析為CUCM群集中的三個 CUCM節點。

| _cisco-udstcp.testlab.c |              | m     | SRV   | service   | location: |
|-------------------------|--------------|-------|-------|-----------|-----------|
| prio                    | rity =       | - 6   |       |           |           |
| weig                    | ht =         | : 30  |       |           |           |
| port                    | =            | 8443  |       |           |           |
| svr                     | hostname =   | cucm3 | 3.tes | stlab.com | n         |
| _cisco-udstc            | p.testlab.cc | m     | SRV   | service   | location: |
| prio                    | rity =       | 2     |       |           |           |
| weig                    | ht =         | 20    |       |           |           |
| port                    | =            | 8443  |       |           |           |
| svr                     | hostname =   | cucm2 | 2.tes | stlab.com | n         |
| _cisco-udstc            | p.testlab.cc | m     | SRV   | service   | location: |
| prio                    | rity =       | : 1   |       |           |           |
| weig                    | ht =         | - 5   |       |           |           |
| port                    | =            | 8443  |       |           |           |
| svr                     | hostname =   | cucm1 | .tes  | stlab.com | n         |

## 下載和安裝Cisco Jabber

首先在iPhone裝置上開啟App Store。

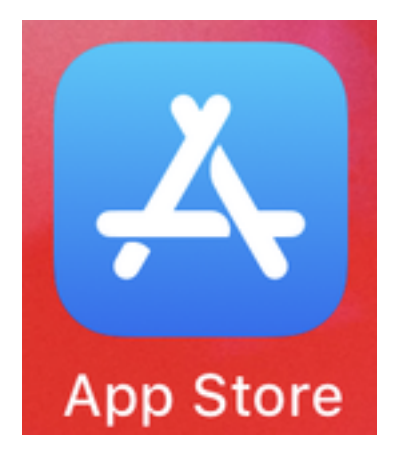

進入App Store應用程式後,請從下面的導航窗格中選擇Search選項。

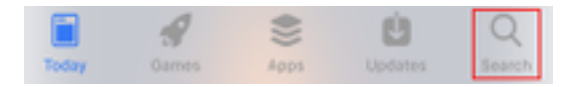

接下來,使用app store搜尋欄搜尋Jabber。

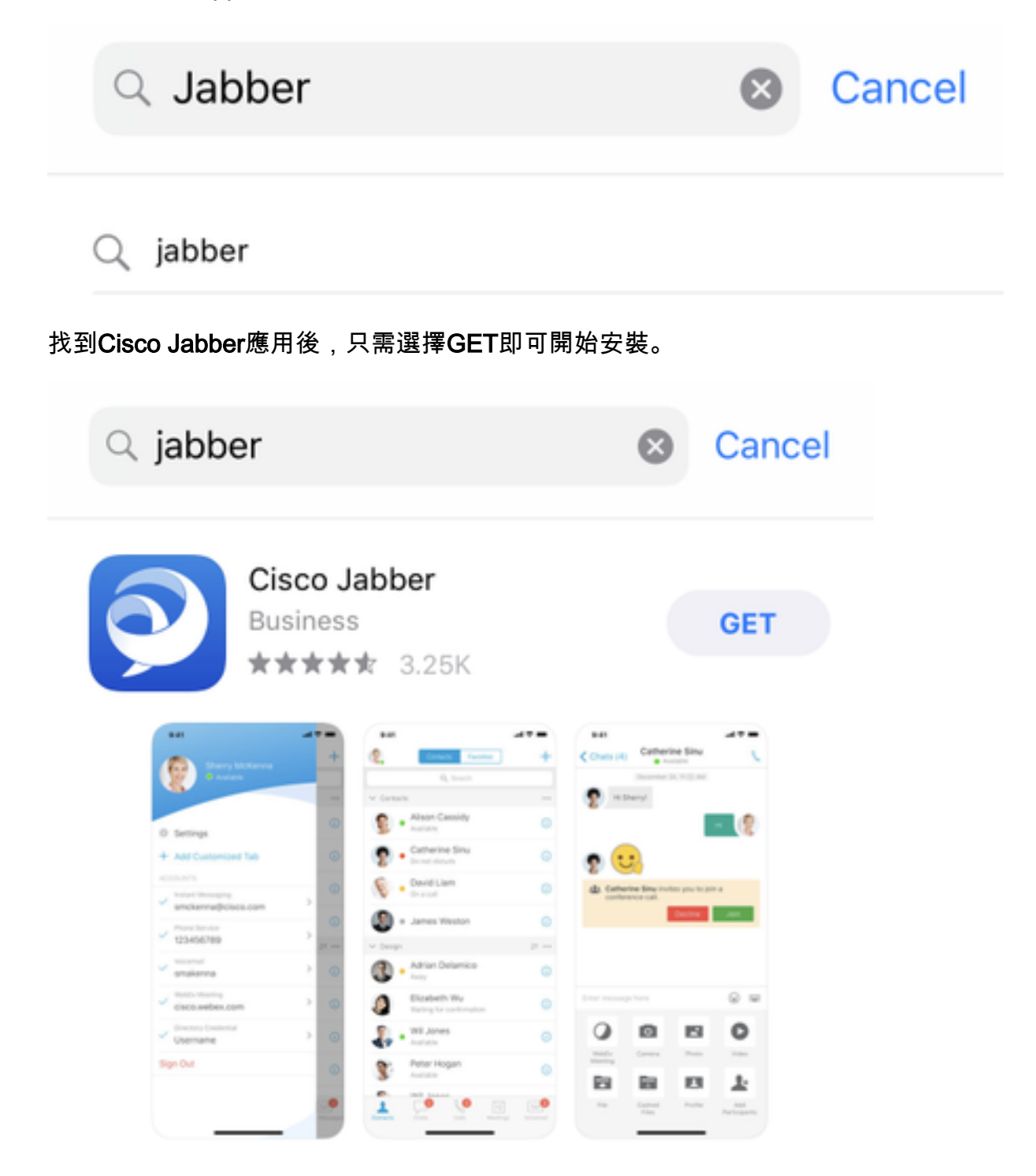

## 登入到Jabber

要對iPhone版Jabber執行首次登入,首先在iPhone裝置上查詢Cisco Jabber應用程式並啟動它。

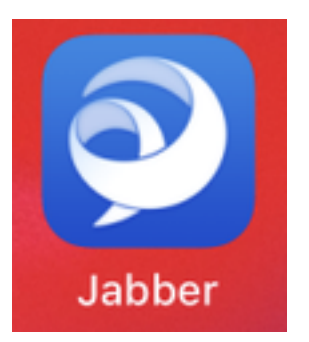

一旦iPhone版Jabber應用程式啟動,您將獲得最終用**戶許可協定**。請通讀通知和服務條款。如果希 望繼續,請選擇**Accept**。

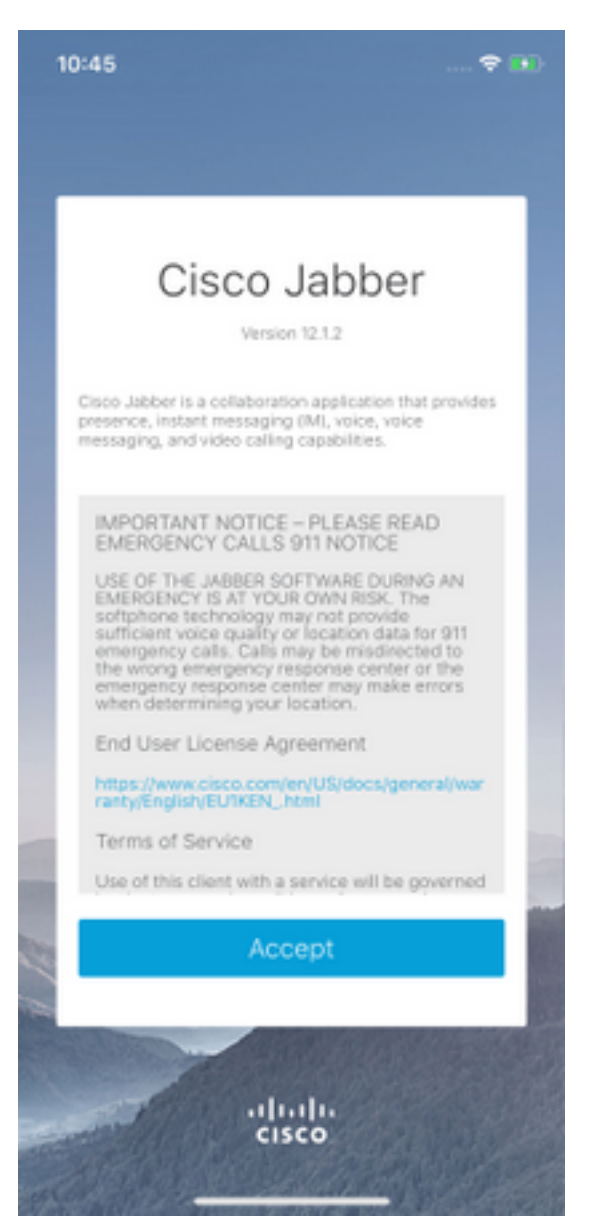

然後,Jabber將請求允許訪問iPhone麥克風,因為Jabber語音服務需要此功能。如果可以接受,並 且您希望繼續使用Jabber登入,請選擇**OK**。

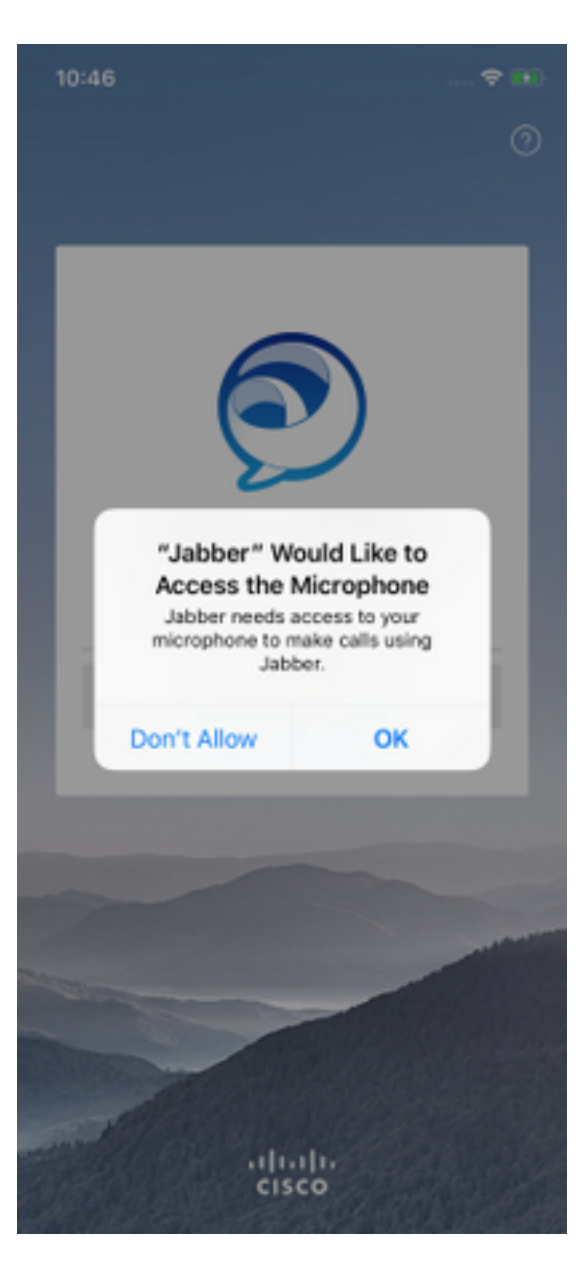

接下來,Jabber應用程式將顯示服務發現登入螢幕。此處您將提供Jabber使用者名稱和將用於服務 發現的域(例如,tuser@testlab.com)。 要繼續登入,請選擇**Continue**按鈕。

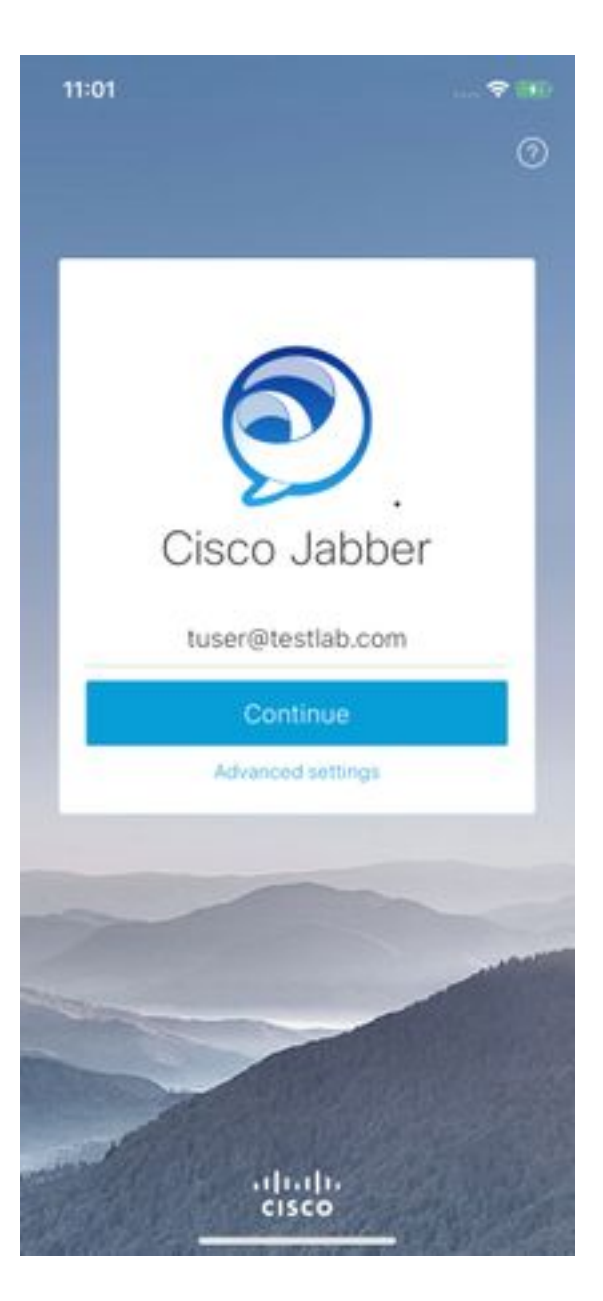

服務發現完成後,系統將提示您提供Jabber登入憑據。提供有效的Jabber使用者名稱和密碼,然後 選擇**Sign In**。

| 11:06                                                 |                                          |
|-------------------------------------------------------|------------------------------------------|
| <                                                     | 0                                        |
|                                                       |                                          |
| -                                                     | -                                        |
| Sign                                                  | In                                       |
| Enter your username a<br>CGCM IM and Prese<br>Service | ind password for<br>ince or Phone<br>\$. |
| tuse                                                  | ć i                                      |
|                                                       | ••                                       |
| Sign I                                                | n                                        |
|                                                       |                                          |
|                                                       |                                          |
|                                                       | -                                        |
|                                                       |                                          |
|                                                       |                                          |
| altal                                                 | 1.<br>D                                  |